# **STEP 1**

First you need to create an Easychair account.

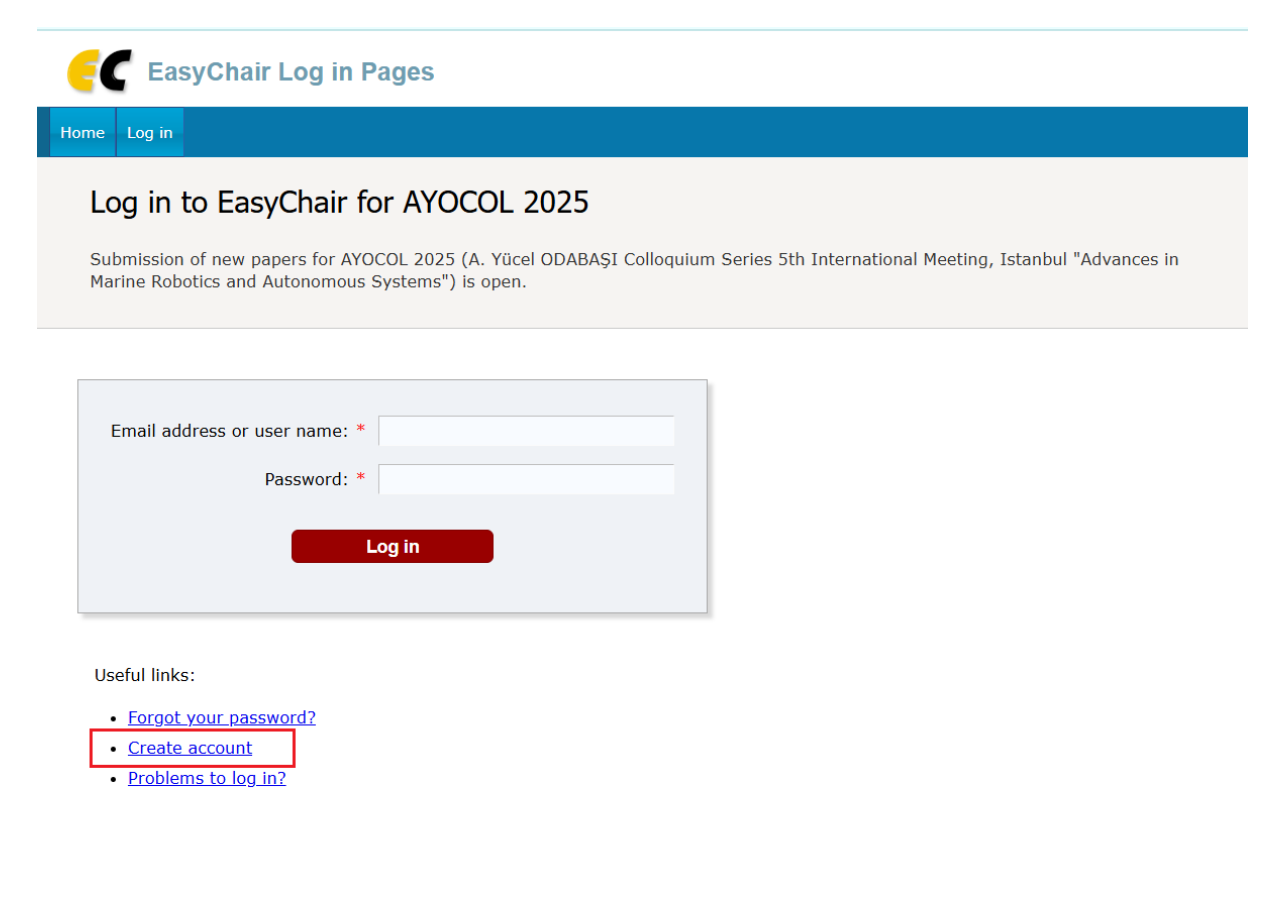

### STEP 2

Then click on the "make a new submission" link.

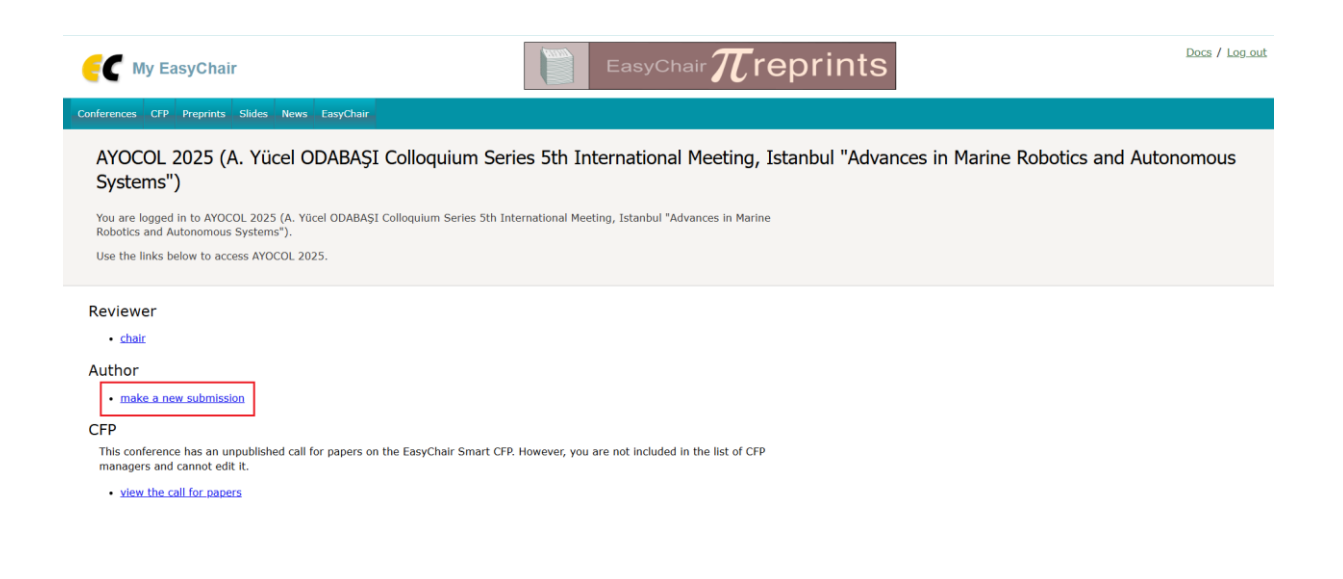

# STEP 3

You can access the sample template from the link marked in red and from the "registration" section on the website.

| AYOCOL 2025 (author)                                                                                                    | Docs / Log out       |
|----------------------------------------------------------------------------------------------------|----------------------|
| New Submission Templates Conference <sup>CD</sup> News EasyChair                                                                                                    |                      |
| New Submission for AYOCOL 2025                                                                                                    | Submission templates |
| Click on "Submission templates" to download submission templates for this conference.                                                                                                    |                      |
| Follow the instructions, step by step, and then use the "Submit" button at the bottom of the form. The required fields are marked by *.                                                                                                    |                      |
| Author Information   For each author please fill out the form below. Some items on the form are explained here:   • Email address will only be used for communication with the authors. It will not appear in public Web pages of this conference. The email address can be omitted for not corresponding authors. These authors will also have no access to the submission page.   • Web page can be used on the conference Web pages, for example, for making the program. It should be a Web page of the author, not the Web page of her or his organization.   • Each author marked as a corresponding author will receive email messages from the system about this submission. There must be at least one corresponding author. |                      |
| Author 1 (click here to add yourself)   First name <sup>1</sup> : *   Last name: *                                                                                                    |                      |

#### **STEP 4**

After filling in the blanks, upload your file in PDF format from the place marked in red. And finally submit your file by clicking the 'submit' button.

Files

| The following part of the submission form was added by AYOCOL 2025. It has neither been checked nor endorsed by EasyChair |                                               |                            |
|----------------------------------------------------------------------------------------------------|-----------------------------------------------|----------------------------|
| Paper. Upload your                                                                                                    | paper. The paper must be in PDF fo<br>çilmedi | rmat (file extension .pdf) |

#### Ready?

If you filled out the form, press the 'Submit' button below. Do not press the button twice: uploading may take time!

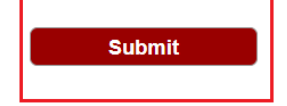